1ポイントアドバイス

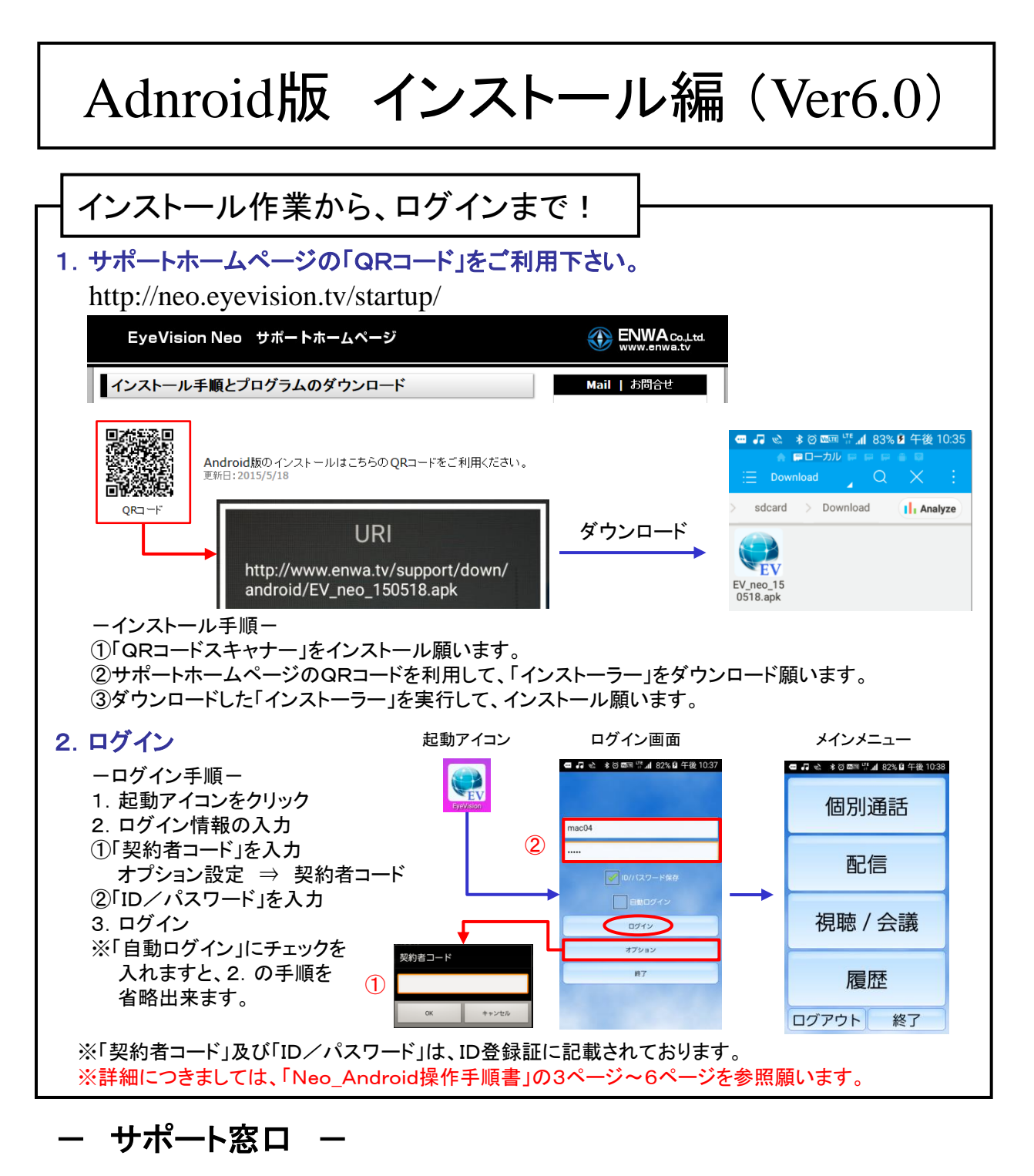

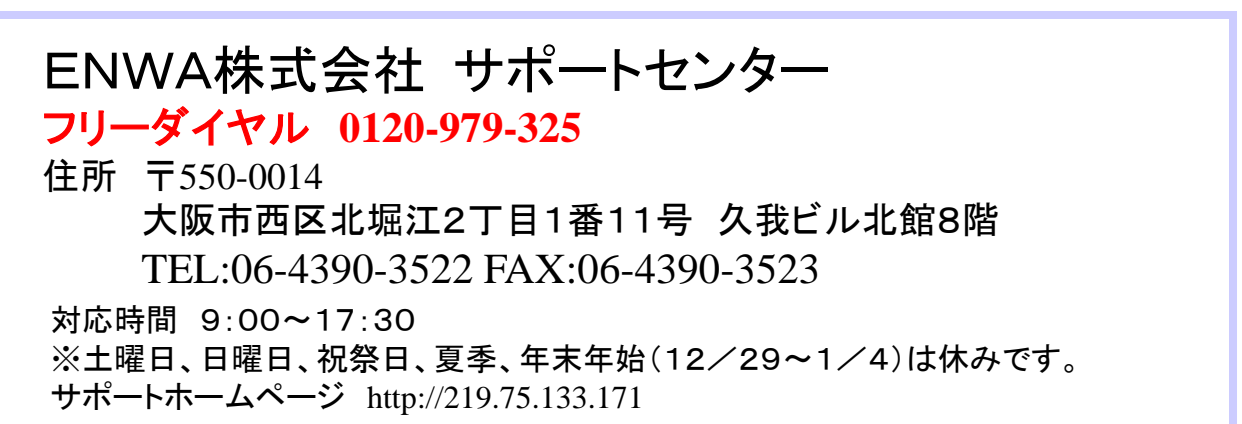